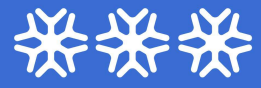

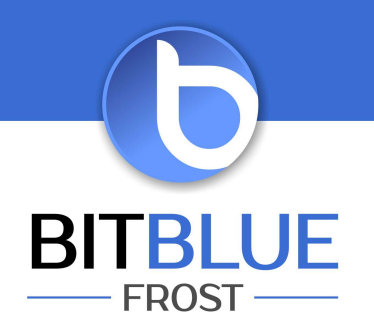

## Test powiadomień SMS w Imonnit

Wchodzimy w Zasady (1)

Jeżeli chcemy przetestować wybrany numer telefonu naciskamy przycisk filtr= (2) pojawi się pasek z różnymi filtrami. W pierwszym oknie filtrów (3) wpisujemy numer telefonu. Zostaną wyświetlone alarmy, które dotyczą wpisanego numer telefonu.

Po kliknięci na trzy kropki (4) rozwinie się menu w którym jest wysłanie wiadomości testowej (5).

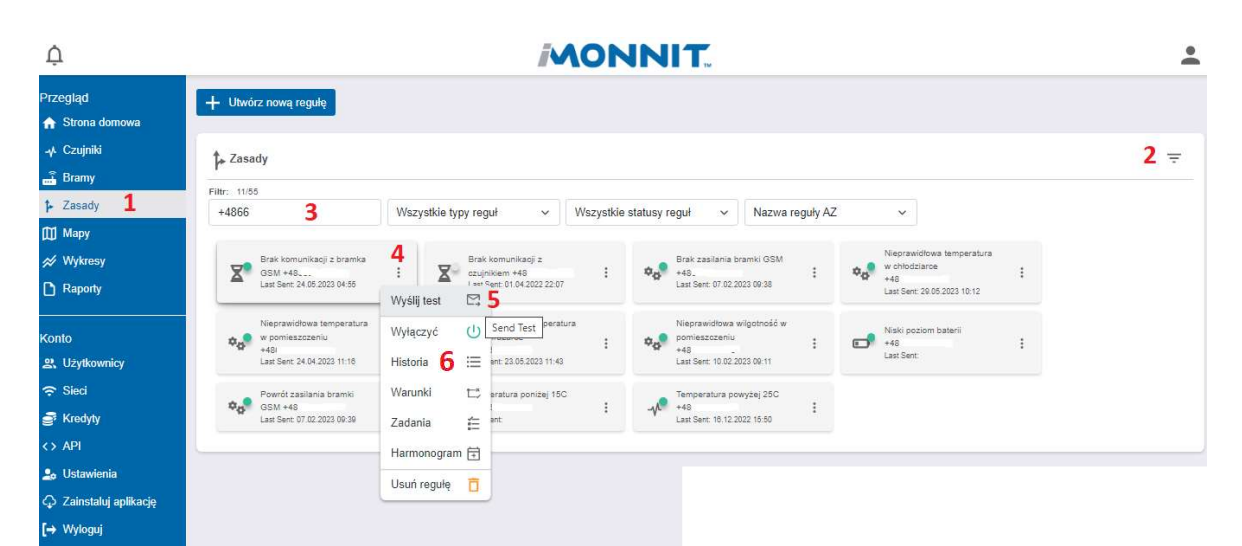

W historii (6) danego alarmu można sprawdzić czy wiadomość była dostarczona. Jeżeli nie widzimy naszego testu w historii sprawdź datę (7) czy jest prawidłowa tzn. czy jest ustawiona na dzień lub dni w którym był test. Następnie sprawdź status dostarczenia wiadomości (8) czy jest "Delivered". Jeżeli jest niedostarczony skontaktuj się z BitBlue Frost.

| Ļ.                                                                                         |                                                                                                    | MONNIT |                        |                            |                                  |
|--------------------------------------------------------------------------------------------|----------------------------------------------------------------------------------------------------|--------|------------------------|----------------------------|----------------------------------|
| Przegląd<br>🛓 Administrator                                                                | E Historia                                                                                                    |        | É                      | î                          | ₫                                |
| <ul> <li>♠ Strona domowa</li> <li>↓ Czujniki</li> <li>➡ Bramy</li> <li>↓ Zasady</li> </ul> | Informacje o regule<br>Killinij kilony, atoy vityczyć<br>Za vysoka temperatura w obłodziano +40<br>Ostanie wysoku 2147,218,718 | ∑j     |                        |                            |                                  |
| ∭ Mapy<br>∦ Wykresy<br>[] Raporty                                                          | Regula Historia                                                                                                    |        | Data: 28.05.2023 14.31 | 7 01.05.2023 08:53 - 30.05 | 5.2023 15:53 回 〇<br>Rozwiązany 於 |
| Konto<br>와 Użytkownicy<br>중 Sieci<br>를 Kredyty                                             | Rođaj<br>V Low                                                                                                    | cai 8  | State A                | Data<br>20(530221431       |                                  |
| ↔ API<br>🍰 Ustawienia<br>🖓 Zainstaluj aplikację<br>[↔ Wyloguj                              | 1                                                                                                    |        |                        |                            |                                  |

Wszelkie materiały (treści, teksty, ilustracje, zdjęcia itp.) przedstawione w tym dokumencie są objęte prawem autorskim i podlegają ochronie na mocy "Ustawy o prawie autorskim i prawach pokrewnych" z dnia 4 lutego 1994 r. (tekst ujednolicony: Dz.U. 2006 nr 90 poz. 631).Kopiowanie, przetwarzanie, rozpowszechnianie tych materiałów w całości lub w części bez zgody autora jest zabronione.